# Инструкция по настройке электронной коммерции в Метрике для разработчиков

# 1. Перейдите в Метрику

Включите опцию «Электронная коммерция в Метрике»

| 0   | Сводка                  | Автоматические цели                                                                                                    | Вкл |
|-----|-------------------------|----------------------------------------------------------------------------------------------------|-----|
| .ul | Отчеты                  | Метрика будет автоматически создавать цели на некоторые важные события на<br>сайте — например, на клики по номеру телефона или email. Подробнее                                                                                                    |     |
| 785 | Сквозная<br>аналитика   |                                                                                                    |     |
|     | Карты                   | Вебвизор, карта скроллинга, аналитика форм                                                                                                    | Вкл |
| ►   | Вебвизор                | Подробные записи действий посетителей на сайте: движения мышью,<br>прокручивание страницы и клики.                                                                                                    |     |
| 2   | Посетители<br>и клиенты | Включая Вебвизор, вы обязуетесь соблюдать п.15 пользовательского соглашения<br>Яндекс.Метрики. Вебвизор записывает действия посетителей на сайте, в том числе<br>содержимое полей форм — при этом данные в конфиденциальных полях<br>архоматически заманиотся на «зараденики». Откночить задись поляй можно в |     |
| T   | Сегменты                | автоматически заменяются на «звездочки». Отключить запись полеи можно в<br>настройках Вебвизора.                                                                                                    |     |
| Ð   | Цели                    |                                                                                                    |     |
| ġ.  | Интеграции              | Электронная коммерция                                                                                                    | Вкл |
| ₽   | Настройка               | Опция позволяет отслеживать взаимодействие посетителей с товарами сайта.<br>Чтобы статистика начала собираться, настройте на сайте передачу данных.                                                                                                    |     |
|     |                         | Имя контейнера данных: dataLayer $	imes$                                                                                                    |     |
|     |                         | Не забудьте выбрать подходящую валюту.                                                                                                    |     |

### 2. Обновите код счетчика на всех страницах сайта

Для этого скопируйте код счетчика. Убедитесь, что код счетчика на сайте содержит строку: ecommerce: «dataLayer».

#### Дополнительные настройки ~

#### Код счетчика

При установке счетчика в HTML-код сайта, разместите код как можно ближе к началу страницы. Например, в пределах тегов <head></head> или <body></body>. Другие способы установки

Скопировать код

< --- Yandex.Metrika informer --> <a href="https://metrika.yandex.ru/stat/?id=29761725samp;from=informer" target="\_blank" rel="nofollow"><img src="https://informer.yandex.ru/informer /29761725/3\_1\_FFFFFFFF\_EFEFFFF\_0\_pageviews' style="width:88px; height:31px; border:0;" alt="Яндекс.Метрика" посетители)" class="ym-advanced-informer" data-cid=" data-lang="ru" /></a> <!-- /Yandex.Metrika informer --> < --- Yandex.Metrika counter --> <script type="text/javascript" > m[i].l=1\*new Date();k=e.createElement(t),a=e.getElementsByTagName(t) [0],k.async=1,k.src=r,a.parentNode.insertBefore(k,a)]) (window, document, "script", "https://mc.yandex.ru/metrika/tag.js", clickmap:true, webvisor:true. ecommerce:"dataLayer" </script> <noscript><div><img src="https://mc.yandex.ru/watch/...." style="position:absolute; left:-9999px;" alt="" /></div></noscript> < --- /Yandex.Metrika counter --> Устанавливая код счетчика на сайт, вы соглашаетесь со всеми условиями Пользовательского соглашения.

Если на сайте уже настроена расширенная электронной торговля Google Analytics Enhanced Ecommerce или Электронная торговля (GA4), то данные начнут поступать автоматически без дополнительных настроек — Метрика имеет совместимый с Google формат передачи данных.

В этом случае пропустите шаг 3.

## 3. Настройте передачу данных через JavaScript API

Выполните этот шаг, если у вас нет расширенной электронной торговли от Google. Для каждого действия сформируйте ecommerce-объект и поместите его в контейнер данных (по умолчанию — dataLayer).

Общий код отправки в ecommerce-объекта в контейнер данных имеет следующий вид:

```
window.dataLayer.push({
    "ecommerce": {
        "currencyCode": "RUB",
        "<actionType>" : {
            "actionField" : <actionField>,
            "products" : [<productFieldObject>, <productFieldObject>, ...]
        }
    }
});
```

где **actionType** - тип действия:

detail — просмотр полного описания (карточки) товара;

add — добавление товара в корзину;

remove — удаление товара из корзины;

purchase — покупка.

actionField — объект содержащий данные о действии (actionType)

products — список товаров и их характеристик.

Пример от правки ecommerce-объекта «Покупка» в контейнер данных:

```
dataLayer.push({
    "ecommerce": {
        "purchase": {
            "actionField": {
                "id" : "TRX987"
            },
            "products": [
                {
                    "id": "25341",
                    "name": "Толстовка Яндекс мужская",
                    "price": 1345.26,
                    "brand": "Яндекс / Яndex",
                    "category": "Одежда/Мужская одежда/Толстовки и свитшоты",
                    "variant": "Оранжевый цвет"
                },
                {
                    "id": "25314",
                    "name": "Толстовка Яндекс женская",
                    "price": 1543.62,
                    "brand": "Яндекс / Яndex",
                    "category": "Одежда/Женская одежда/Толстовки и свитшоты",
                    "variant": "Белый цвет",
                    "quantity": 3
                }
           ]
       }
   }
});
```

Подробнее о настройке электронной коммерции можно прочитать в справке

Спустя несколько часов после первой передачи данных проверьте, появились ли данные в Метрике. Для этого перейдите в Метрику и откройте Отчеты — Стандартные отчеты — Электронная коммерция

## Решение проблем

Если данных нет или они неполные, проверьте следующее:

- Контейнер данных содержит не больше 2048 символов.
- Код отправки данных из контейнера установлен и вызывается в нужных местах на сайте (добавление товара в корзину, покупка и т. д.).
- Есть ли ошибки в передаваемых полях. Проверить корректность данных можно с помощью команды JSON.stringify (dataLayer) в консоли браузера. Для проверки рекомендуем обратиться к вебмастеру или другому специалисту, ответственному за поддержку сайта.
- Поле actionField передает данные. Для передачи информации о покупке необходимо заполнить поле actionField.
- Счетчик не блокируется расширением Adblock Plus.
- Посетитель ушел со страницы сайта до того, как загрузился счетчик.
- На странице нет циклического перенаправления.